# Nowe opcje i zmiany w iHurt – wersja 7.1

| Zmiany w wydruku faktur sprzedaży                                               | 2  |
|---------------------------------------------------------------------------------|----|
| Zmiana w prezentacji PKWiU                                                      | 2  |
| Możliwość wydruku dodatkowej kolumny zawierającej ceny za jednostki detaliczne  | 2  |
| Wydruk znakowy z większą czcionką (136 znaków w linii)                          | 3  |
| Wydruki znakowe faktur - margines górny                                         | 4  |
| Wydruki znakowe faktur - dodatkowe informacje definiowane w nagłówku i stopce   | 5  |
| Wydruki faktur (znakowe i graficzne )- dodatkowy tekst na fakturach             | 5  |
| Karty rabatowe kontrahentów                                                     | 6  |
| Uprawnienie do tworzenia kopii bezpieczeństwa                                   | 7  |
| Automatyczne ostrzeganie przed zbyt nisko wycenionymi partiami towarów          | 8  |
| Przyjęcia towarów – wyróżnianie pierwszych przyjęć, ustalanie cen sprzedaży     | 9  |
| Analiza "Premie PH" – rozbudowa funkcjonalności.                                | 10 |
| Rozbudowa parametrów analizy                                                    | 10 |
| Zmiany w prezentacji wyników analizy                                            | 10 |
| Pozostałe zmiany i nowe opcje                                                   | 13 |
| Kontrola numeru NIP – pomijanie w kontroli układu kresek                        | 13 |
| Zamówienia do dostawców oraz przyjęcia – możliwość wykorzystywania filtru "Bez  |    |
| obrotu"                                                                         | 13 |
| Wyświetlanie marży w fakturach, WZ-tkach – kolorowanie ostrzegawcze             | 14 |
| Wystawianie faktur do PZ – możliwość wystawienia jednej faktury do PZ z różnych |    |
| miesięcy                                                                        | 14 |
| Zamówienia od odbiorców – możliwość wykorzystywania filtru "Stany zerowe"       | 14 |
| Okienko przeglądu faktury sprzedaży – podsumowanie netto lub brutto do wyboru   | 15 |
| Wydruk niezatwierdzonych (zielonych) faktur sprzedaży – zmiana nagłówka         | 15 |
| Wystawianie paragonów – możliwość zapisywania "Uwag" do paragonu                | 15 |
| Zwroty do paragonów – możliwość wpisywania/wyboru "Komentarza" oraz "Uwag"      | 15 |

#### Zmiany w wydruku faktur sprzedaży

#### Zmiana w prezentacji PKWiU

Dotychczas na wydruku faktur numery PKWiU były prezentowane w oddzielnej kolumnie. Ponieważ grupa towarów, dla których jest konieczność prezentacji PKWiU (towary ze stawkami VAT innymi niż podstawowa) staje się coraz mniejsza w wersji 7.1 iHurt zmieniony został sposób prezentacji tych numerów – są one "doklejane" do nazwy towarów.

Zamiast dwóch kolumn "Nazwa towaru" oraz "PKWiU" jest teraz jedna kolumna "NAZWA TOWARU / PKWiU".

"Wspólna" kolumna ma szerokość 42 znaków (zamiast 33 dla samej nazwy). Dzięki temu dla towarów, które nie mają przypisanych numerów PKWiU więcej znaków mieści się w linijce a tym samym rzadziej będą się zawijały linie.

| 📲 Faktura VAT Nr: 1/2008/      | /RPS                                                                                                    |                 |                  |                                 |               |                 |
|--------------------------------|----------------------------------------------------------------------------------------------------|-----------------|------------------|---------------------------------|---------------|-----------------|
|                                | Wydruk 🔛 🖉 Szukaj 🔺 100%                                                                                        | • A             | <b>A</b><br>100% | Drukuj strony: 💌<br>wszystkie 1 | <b>P</b>      | <u>W</u> yjście |
| +<br> LP.  SYMBOL TOWARU  <br> | NAZWA TOWARU / PKWiU                                                                                            | JEDN.<br> MIARY | <br>             | ILOŚĆ  CENA<br>  NET            | JEDN.  <br>TO | UPUS'<br>(%)    |
| 1 SNK008                       | Napój owoc. "Rajski" 6x11 - jabłko                                                                              | opk             | 1                | 2,000                           | 11,201        | 1,0             |
| 3 BPP001                       | Napoj owoć, kajski skil -cz.porze<br> Płytki podłogowe "LAGUNA" 25x25 - jasna<br> cieloś / DWMIL: 62 12-245 122 | m2              | <br> <br>        | 12,000                          | 15,45         | 2,0             |
| 4 BPP001                       | Płytki podłogowe "LAGUNA" 25x25 - jasna                                                                         | _ m2            | <br> <br>        | 12,000                          | 15,45         | 2,0             |
| I 518PP003                     | Płytki podłogowe "LAGUNA" 25x25 -                                                                               | m2              | <br> <br>        | 1,000                           | 15,45         | 2,0             |
| 6 BPP005                       | Płytki podłogowe "LAGUNA" 30x30 - beżowe<br> PłwiU: 63.12-345.122                                               | /  m2<br>       | <br> <br>        | 2,0001<br>I                     | 19,45 <br>    | 2,0             |
| +                              |                                                                                                    |                 |                  |                                 |               | •               |
|                                |                                                                                                    |                 |                  | 1z1                             |               |                 |

UWAGA – numer PKWiU drukuje się dla wszystkich towarów, które mają go przypisany a nie tylko dla tych, które mają stawkę VAT inną niż podstawowa (22%)

#### Możliwość wydruku dodatkowej kolumny zawierającej ceny za jednostki detaliczne

Niektórzy odbiorcy w handlu hurtowym (np. sklepy detaliczne) oczekują, aby na fakturach były podane

cenv towarów za jednostki Wydruk dokumentów х detaliczne, czyli jednostki w Rodzaj wydruku: których przyjmują dostawy sklepy Image: Image: 🔘 graficzny detaliczne. Drukarka Oki ML3320 ▼ Wersja 7.1. iHurt daje taka Drukowanie faktury możliwość. Drukuj symbole towarów 🔽 Drukuj <u>f</u>akturę W okienku ustalania parametrów Drukuj daty dokumentów wydania Г Ilość kopii: 1 wydruku pojawiła się nowa opcja 🔲 Drukuj podsumowania upustów "Drukuj cenę za jednostkę Wersja wydruku do koperty firmowej Drukuj wystawców dokumentów wydania detaliczną". 🔲 Wg specyfikacji wydań Drukuj informację o zapłatach -Wersja wydruku znakowego-Po jego włączeniu na wydruku Drukuj cene za jednostke detaliczna O FV\_136 • FV 160 faktury jako pierwsza z prawej

pojawia się kolumna "Cena za jednostkę detaliczną", przy czym

- jeżeli faktura wystawiana jest w cenach netto - jest to "CENA N. J. DETAL" (cena netto)

- jeżeli faktura wystawiana jest w cenach brutto - jest to "CENA B. J. DETAL" (cena brutto)

Nowa kolumna drukowana jest kosztem zwężenia kolumny "Nazwa / PKWiU"

| Faktura VAT Nr: 1/2008/RI | PS              |        |            |                   |              |               |                      |             |               |              |                 |                    | _ 🗆 ×                |
|---------------------------|-----------------|--------|------------|-------------------|--------------|---------------|----------------------|-------------|---------------|--------------|-----------------|--------------------|----------------------|
| <b>I</b>                  | /ydruk          |        | 🔎 Szi      | ukaj 🔺            | 10           | )0%           | A                    | A<br>100%   |               |              |                 | Drukuj strony: 💌 👘 | 🎼 🖳 vjście           |
| ort własny klienta        |                 |        |            |                   |              |               |                      |             |               |              |                 |                    |                      |
| WA TOWARU / PKWiU         | JEDN.<br> MIARY | <br>   | ILOŚĆ      | CENA JEI<br>NETTO | DN.  <br>    | UPUST <br>(%) | CENA PO  <br>UPUŚCIE | WAR:<br>NE: | rość  <br>rto | ST.  <br>VAT | KWOTA VAT  <br> | WARTOŚĆ<br>BRUTTO  | CENA N.  <br>J.DETAL |
| ."Rajski" 6x11 - jabłko   | opk             | !      | 2,0001     | 11                | ,201         | 1,001         | 11,091               |             | 22,181        | 22%          | 4,881           | 27,06              | 1,851                |
| Logowe "LAGUNA" 25x25 -   | el szc<br>  m2  | 1      | 12,0001    | 15                | ,201<br>,451 | 2,001         | 15,14                |             | 181,681       | 22%          | 39,971          | 221,65             | 1,851                |
| łogowe "LAGUNA" 25x25 -   | 1<br>1 m2       | 1      | 12,000     | 15                | ,45          | 2,001         | 15,14                |             | 181,681       | 22%          | 39,971          | 221,65             | L I                  |
| łogowe "LAGUNA" 25x25 -   | m2              | 1      | 1,000      | 15                | ,45          | 2,001         | 15,14                |             | 15,14         | 22%          | 3,331           | 18,47              |                      |
| łogowe "LAGUNA" 30x30 -   | 112<br>         | i<br>i | 2,000 <br> | 19                | ,45 <br>     | 2,001<br>1    | ,<br>19,06 <br>      |             | 38,12 <br>    | 22% <br>     | ,<br>8,391<br>1 | 46,51              |                      |
|                           |                 |        |            |                   |              |               | <br>I                |             | 279,301       | 22%          | 61,45           | 340,75             | +J                   |
|                           |                 |        |            |                   |              |               | =<br>RAZEM:          |             | 279,301       | х I          | 61,45           | 340,75             |                      |
| •                         |                 |        |            |                   |              |               | -                    |             |               |              |                 |                    |                      |
|                           |                 |        |            |                   |              |               |                      |             |               |              |                 | 1 z 1              |                      |

UWAGA – ceny za jednostkę detaliczną pojawiają się tylko dla towarów, które mają odpowiednio zdefiniowane jednostki dodatkowe i przeliczniki. Dodatkowa jednostka musi mieć włączoną flagę "Detaliczna". Cena na jednostkę detaliczną obliczana przez podzielenie ceny po upuście z faktury przez mnożnik zapisany w przeliczniku.

W przykładach na rysunkach 11,09 / 6 = 1,85 (po zaokrągleniu do groszy)

| Lista:<br>Nazwa to Dodatkowa jedn Ilość w jedno al Mnożnik Detaliczna Kod kreskowy | SI Przeliczni      | <u>_     ×</u> |                     |         |            |               |            |
|------------------------------------------------------------------------------------|--------------------|----------------|---------------------|---------|------------|---------------|------------|
| Restarted to Podatowa jedno 200 mileznik podatozna kostologi zajeli                | Lista:<br>Nazwa to | Dodatkowa jedn | llość w jedno – vil | Mnożnik | Detaliczna | Kod kreskowu  | Przeglądaj |
| ▶ szt 1,000 6 V 5901034312345 Z Edr                                                | •                  | szt            | 1,000               | 6       |            | 5901034312345 | 🗾 📝 Edytuj |

#### Wydruk znakowy z większą czcionką (136 znaków w linii)

W celu poprawy czytelności wydruków na niektórych drukarkach igłowych zostały w iHurt opracowane nowe wersje znakowych wydruków faktur sprzedaży.

W wydrukach tych stosowana jest większa czcionka, co jednakże wiąże się ze zmniejszeniem ilości znaków drukowanych w jednej linii. Zamiast dotychczasowych 160 znaków jest 136 znaków. W okienku ustalania parametrów wydruku została dodana sekcja "Wersja wydruku znakowego" pozwalająca użytkownikowi ustalić jaka wersja faktury będzie drukowana.

| Wydruk dokumentów                                                                                                    | ×                                                                                                    |
|----------------------------------------------------------------------------------------------------|----------------------------------------------------------------------------------------------------|
| Rodzaj wydruku<br>O graficzny                                                                                                    | ⊙ znakowy                                                                                                    |
| Drukarka Oki ML3320                                                                                                    | •                                                                                                    |
| Drukowanie faktury<br>✓ Drukuj <u>f</u> akturę<br>Ilość kopii: 1<br>✓ Wgrsja wydruku do koperty firmowej<br><del>Wg specyfikacji wydań</del><br>Wersja wydruku znakowego<br>✓ FV_136 	 FV_160 | <ul> <li>Drukuj symbole towarów</li> <li>Drukuj daty dokumentów wydania</li> <li>Drukuj podsumowania upustów</li> <li>Drukuj wystawców dokumentów wydania</li> <li>Drukuj informację o zapłatach</li> <li>Drukuj cenę za jednostkę detaliczną</li> </ul> |

W wersji 136 znakowej w pozycjach faktury nie ma kolumny "Wartość VAT", kolumny z ilościami i wartościami zostały nieco zwężone.

Pozostałe sekcje faktury nie zmieniły swojego układu – została tylko ograniczona ich szerokość.

| 📲 Faktura VAT Nr: 1/2008/RPS                                                                                                 |                       |                      |                          |                                  |                                |                     |
|----------------------------------------------------------------------------------------------------|-----------------------|----------------------|--------------------------|----------------------------------|--------------------------------|---------------------|
| H + # > > A @ Wydruk . Szukaj A 100%                                                                                         | •                     | <b>A</b> <u>100%</u> |                          |                                  | Drukuj strony:<br>wszystkie 1  | ✓ Wyjście           |
| Środek transportu: TRW - Transport własny klienta                                                                            |                       |                      |                          |                                  |                                |                     |
| ILP.ISYMBOL TOWARU   NAZWA TOWARU / PKW1U                                                                                    | JEDN.  <br> MIARY     | ILOŚĆ  CENA<br>  NH  | A JED. UP<br>ETTO   (    | PUST  CENA PO  <br>(%)   UPUŚCIE | WARTOŚĆ  ST. <br>NETTO  VAT    | WARTOŚĆ  <br>BRUTTO |
| 1 BPP001  Płytki podłogowe "LACUNA" 25x25 - jasna<br>     zieleń<br>  2 BPD001   Płytki podłogowe "LACUNA" 25x25 - jasna     | m2  <br>              | 12,000 <br> <br>     | 15,45  2                 |                                  | 181,68  22%                    | 221,651             |
| ziebrool   rycki podłogowe LAGONA 25x25 - Jasia<br>  zieleń<br>  3 BPP003   Płytki podłogowe "LAGUNA" 25x25 -                | m2  <br>  m2  <br>  1 | 1,000                | 15,45  2                 | 2,001 15,14                      | 15,14  22%                     | 18,47               |
| 4 BPP005  Plytki podłogowe "LACUNA" 30x30 - beżowe<br>  5 BPP007  Plytki podłogowe "LACUNA" 30x30 -<br>       parkiet ciemny | m2  <br>  m2  <br>  1 | 2,000 <br>2,000 <br> | 19,45  2<br>19,45  2<br> | 2,00  19,06 <br>2,00  19,06 <br> | 38,12  22% <br>38,12  22% <br> | 46,51 <br>46,51     |
| *                                                                                                    |                       |                      |                          | ++-                              | +                              | +<br>MARTOŚĆ I      |
|                                                                                                    |                       |                      |                          | NETTO  V                         | AT                             | BRUTTO I            |
|                                                                                                    |                       |                      |                          | 273,06                           | 22%  60,07                     | 333,13              |
| DO 730153079- 222 12 DEM                                                                                                    |                       |                      | RAZEM:                   | 273,06                           | X   60,07                      | 333,13              |
| · · · · · · · · · · · · · · · · · · ·                                                                                        |                       |                      |                          |                                  | 1 z                            | :1                  |

# Wydruki znakowe faktur - margines górny

Dla obsługi przypadków, w których jest potrzeba, aby wydruki faktur nie zaczynały się od początku stron na papierze składanym (np. w przypadku, gdy dana firma wykorzystuje swój papier firmowy z grafiką u góry) w wersji 7.1. wprowadzono możliwość **ustalenia marginesu górnego.** 

Ponieważ margines ten zależy od tego jaki papier jest w drukarce – ustala się go w konfiguracji jako **parametr stanowiska.** Przykład ustawienia parametru i efektu na wydruku – na rysunkach poniżej.

| - Sentiguracja                                                                         |                         |
|----------------------------------------------------------------------------------------|-------------------------|
| 1. Parametry globalne i użytkownika [2. Parametry systemu ]3. Parametry użytkownika cd | 4. Parametry stanowiska |
| Bodzaj drukarki                                                                        |                         |
| 🕓 graticzna 🤄 znakowa                                                                  |                         |
| Stanowisko kasowe                                                                      |                         |
| 🔽 Stanowisko z drukarką fiskalną: Stanowisko fiskalne - 1 🛛 😜                          |                         |
| Ustawienia drukarki <u>f</u> iskalnej                                                  |                         |
| Ustawienia <u>d</u> rukarki znakowej                                                   |                         |
| Wydruki znakowe                                                                        |                         |
| Margines górny: 5                                                                      |                         |
|                                                                                        |                         |
| Parametry Kolektora                                                                    |                         |

| MFaktura ¥AT Nr: 1/2008/RP5                             |                                 | _ 🗆 🗙      |
|---------------------------------------------------------|---------------------------------|------------|
| K K # > > B Wydruk 🔛 🖉 Szukaj 🖍 100% 💌 A 🎰              | Drukuj strony: 💌<br>wszystkie 1 | 🞼 🗤 yjście |
|                                                         |                                 | <u> </u>   |
|                                                         |                                 |            |
|                                                         |                                 |            |
|                                                         |                                 |            |
|                                                         |                                 |            |
| FAKTURA VAT NR: 1/2008/RPS                              |                                 | 5          |
| DATA WYSTAWIENIA: 2008.04.02 DATA SPRZEDAŻY: 2008.04.02 |                                 |            |
|                                                         |                                 | _          |
| 4                                                       |                                 |            |
|                                                         | 1 z 1                           |            |

#### Wydruki znakowe faktur – dodatkowe informacje definiowane w nagłówku i stopce

W konfiguracji iHurt w grupie wydruku zostały utworzone cztery parametry pozwalające użytkownikom na zdefiniowanie nagłówka oraz stopki faktur znakowych.

| 🖁 Konfiguracja                                                                                |            |                       |  |  |  |  |
|-----------------------------------------------------------------------------------------------|------------|-----------------------|--|--|--|--|
| 1. Parametry globalne i użytkownika 2. Parametry systemu 3. Parametry użytkownika od 4. Paran |            |                       |  |  |  |  |
| Parametry<br>5. Globalne <u>6</u> . Użytkownika                                               |            |                       |  |  |  |  |
| Lirupa: Eragment nazwy p                                                                      | parametru: |                       |  |  |  |  |
| WYDRUKI Znaków                                                                                |            | Szu <u>k</u> aj       |  |  |  |  |
| Nazwa                                                                                         | Grupa      | Wartość               |  |  |  |  |
| Nagłówek faktury 136 znaków                                                                   | WYDRUKI    | Przykładowo zdefiniow |  |  |  |  |
| Nagłówek faktury 160 znaków                                                                   | WYDRUKI    | Przykładowo zdefiniow |  |  |  |  |
| Stopka faktury 136 znaków                                                                     | WYDRUKI    |                       |  |  |  |  |
| Stopka faktury 160 znaków                                                                     | WYDRUKI    |                       |  |  |  |  |
|                                                                                               |            |                       |  |  |  |  |

Po ustawieniu się na parametrze i kliknięciu **"Edytuj"** pojawia się odrębne okienko pozwalające na zapisanie treści. Okienko to informuje użytkownika o szerokości tekstu, pomagając, aby nie została przekroczona dopuszczalna ilość znaków.

| 🔠 Podaj tekst     |                                                                                 |
|-------------------|---------------------------------------------------------------------------------|
| figuracji iHurt   | . Będzie on drukowany na początku faktury zaraz po numerze a przed sekcjami   🛌 |
|                   |                                                                                 |
|                   |                                                                                 |
| Długość tekstu: 2 | Szerokość tekstu: 157                                                           |
|                   |                                                                                 |

Nagłówek (osobno definiowany dla wersji 160 znakowej i 136 znakowej) - będzie on drukowany na początku faktury zaraz po numerze, przed datami oraz sekcjami: "Sprzedawca" i "Nabywca"

| 📓 Faktura ¥AT Nr: 1/2008/RP5                                                                                                    |                              |
|----------------------------------------------------------------------------------------------------|------------------------------|
| K 🕻 # 🕨 Mydruk 🔛 🖉 Szukaj 🔺 100% 💌 🏹 🎰                                                                                                    | Drukuj strony: 💌 🎼 🕎 Uvjšcie |
| FARTURA VAT NR: 1/2008/RPS                                                                                                    | S 🔺                          |
|                                                                                                    | _                            |
| Przykładowo zdefiniowany testowy nagłówek faktury,zapisany w konfiguracji iHurt. Będzie on drukowany na początku f<br>"Sprzedawca" i "Nabywca" | aktury zaraz po numerze a pr |
| DATA WYSTAWIENIA: 2008.04.02 DATA SPRZEDAŻY: 2008.04.02                                                                                        |                              |
| SPRZEDAWCA: PŁATNIK/NABYWCA:                                                                                                    | •                            |
|                                                                                                    |                              |
|                                                                                                    | 1z1                          |

Jeżeli nagłówki będą ustalone jako puste – na fakturze nic nie będzie się drukowało.

Stopka (osobno definiowana dla wersji 160 znakowej i 136 znakowej) - będzie on drukowana na końcu faktury zamiast sekcji podpisy (zdefiniowana stopka zastępuje standardowe podpisy).

#### Wydruki faktur (znakowe i graficzne )- dodatkowy tekst na fakturach

W konfiguracji iHurt w grupie "WYDRUKI" został dodany parametr *"Dodatkowe dane na wydruku faktury sprzedaży*". Zapisany tutaj tekst będzie drukowany na końcu faktury przez podpisami (przed stopką).

Jest to dobre miejsce np. na zapisanie danych typu:

"....KRS nr ..... kapitał zakładowy ...... PLN w całości opłacony"

#### Karty rabatowe kontrahentów

Obsługa kart rabatowych kontrahenta została zrealizowana jako moduł rozszerzający iHurt Dopiero po włączeniu modułu pojawiają się opcje i właściwości związane z obsługą tej funkcjonalności. Mechanizm działa w oparciu o istniejący dotychczas system rabatów kontrahentów przypisywanych do początków symboli towarów.

Pozwala na przypisywanie kontrahentom identyfikatorów ich kart rabatowych a następnie podczas sprzedaży na sprawne wybieranie danego kontrahenta z wykorzystaniem czytnika kodów kreskowych. **Przy włączonym module "Karty rabatowe klientów".** 

1. W bazie kontrahentów możemy przypisywać klientom identyfikatory (numery) ich kart rabatowych.

| 🖁 Kontrahent Detalista testowy 01 - sprzedaż także na przelew. 📃 🗖 🗙 |                       |                                                                |  |  |  |  |
|----------------------------------------------------------------------|-----------------------|----------------------------------------------------------------|--|--|--|--|
| 4. Kontakty i telefony                                               | 5. Parametry dostawcy | Z. Ceny indywidualne                                           |  |  |  |  |
| 1. Dane podstawowe                                                   | 2.Dane handlowe       | <ol> <li>Klasyfikacje, rabaty i limity faktoringowe</li> </ol> |  |  |  |  |
| <u>K</u> lasyfikacje                                                 |                       | o towarów                                                      |  |  |  |  |
| Klasyfikacja Wym Klas                                                | sa <u>N</u> umer ka   | arty rabatowej: K00234                                         |  |  |  |  |
| 🕨 Forma działalności 🛛 🗸                                             |                       |                                                                |  |  |  |  |
| Odległość 🖌 🖌                                                        | Maska                 | Babat [%]                                                      |  |  |  |  |
|                                                                      | BCB                   | 4,00                                                           |  |  |  |  |
|                                                                      |                       | 4,00                                                           |  |  |  |  |
|                                                                      | BSD                   | 6,00                                                           |  |  |  |  |
|                                                                      | Ţ S                   | 3,00 👻                                                         |  |  |  |  |
| Wybierz Nsuń klasę                                                   |                       | ytuj 📩 Dodaj 💦 Usuń 🕎 Wybierz<br>pat rabat szabjon             |  |  |  |  |

2. Podczas sprzedaży na paragon możemy wybrać kontrahenta z pomocą identyfikatora (numeru) karty rabatowej, przy czym,

– jeżeli **identyfikator karty zaczynają się literką** (K00234) po sczytaniu czytnikiem iHurt domyślnie potraktuje to jako poszukiwanie kontrahenta i wpisze odczytany numer w "Numer karty" **bez konieczności "ustawiania się" w tym okienku.** 

– jeżeli identyfikatory kart zaczynają się cyfrą nie można automatycznie odróżnić czy chodzi o sczytywania kodu towaru, czy numeru karty – przed sczytaniem numeru z karty należy ustawić się w okienku "Numer karty".

| Skrzydło drzwiowe "CLASS            | IC'' 80 orzech          | ciemny       | szt         |              | 1     | 1            | 395,00      | 6,00             | 371,30       |
|-------------------------------------|-------------------------|--------------|-------------|--------------|-------|--------------|-------------|------------------|--------------|
|                                     |                         |              |             |              |       |              |             |                  | <b>▼</b>     |
| OTWARTY PARAGO                      | N                       | Marża w      | ażona k     | wotowo:      |       | 273,35       | procentowo  | 23,34 %          |              |
| Kwota do zapłaty:                   |                         |              | <u>I</u> lo | ść:          |       |              |             |                  |              |
|                                     |                         |              | - 1         |              |       |              | 1           |                  |              |
|                                     |                         |              |             |              |       |              |             |                  |              |
|                                     | 1,                      |              |             | d kreskow    | ¥:    |              | <u>Sena</u> | i:               |              |
| Wokatar Ber                         | oztar                   |              | Be          | eiestr:      | h     | Aagazun:     |             |                  |              |
| 1512.15                             | 52.0J.                  | 0.0          |             | AB 🗖         | וה    | MG           | -           |                  |              |
| 1515,15                             |                         | 0,0          |             |              |       |              |             |                  |              |
| Podp. raba <u>t</u> u:              | lek tra <u>n</u> sportu |              | <u> </u>    | rma płatno   | ści:  |              | Grup        | a <u>c</u> en:   |              |
| kontrahent 💌 Odśwież                |                         | <u></u>      | 9           | otówka       |       |              | 💌 Det       | aliczna brutto   | <b>•</b>     |
| -2. Informacie zwiazane z paragoner | n                       |              |             |              |       |              |             |                  |              |
| Тур О                               | bowią Rodz              | Nazwa        |             |              |       |              |             |                  | Wybierz/Usuń |
| Inwestycja                          | S                       |              |             |              |       |              |             |                  |              |
| Przedstawiciel handlowy             | ĸ                       | Pośrednic    | two har     | ndlowe - Jai | n Ko  | owalski      |             | <b></b>          |              |
| Numer karty: k00234                 | Kontra <u>h</u> ent:    | Detalista te | estowy (    | )1 - sprzeda | aż ta | akże na pi   | zelew.      |                  |              |
|                                     |                         |              |             |              |       | <b></b>      | 1           | - 1              |              |
| 👕 <u>N</u> owy paragon              |                         |              |             |              |       | _ <u>×</u> 4 | inuluj      | <u>⊳ x</u> Odłóż | 🖌 Zatwjerdź  |

3. Po wprowadzeniu numeru karty iHurt

- a. Poszukuje kontrahenta i jeżeli odnajdzie wstawia do w "Kontrahent"
- b. Przestawia automatycznie "Podpowiedzi rabatu" na <kontrahent>
- c. Jeżeli paragon miał już jakieś pozycje proponuje wykonanie przeliczenia (odświeżenia) rabatów.
  Jeżeli użytkownik potwierdzi – iHurt zastosuje do wszystkich pozycji rabaty przypisane kontrahentowi.

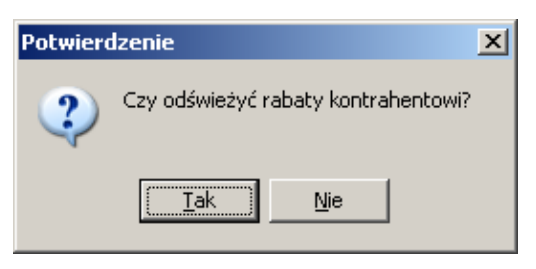

4. W przypadku faktur sprzedaży oraz WZ-tek mechanizm działa analogicznie. Przy czym dla tych dokumentów nawet jeżeli identyfikatory kart nie zaczynają się od literki – nie trzeba ustawiać się w okienku "Numer karty". Faktura i WZ mają dwie zakładki – jak coś jest odczytywane skanerem na zakładce "1. Dokument" – to wiadomo, że chodzi o kartę kontrahenta a nie o kod kreskowy towaru.

| 📲 Wystaw fakturę sprzedaży                                                                                                    |
|----------------------------------------------------------------------------------------------------|
| <u>N</u> arzędzia                                                                                                    |
| 1. Dokument 2. Pozycje                                                                                                    |
| Dane podstawowe                                                                                                    |
| 3. Kontrahent                                                                                                    |
| Kontrahent: Domyślna grupa cen:                                                                                                    |
| Detalista testowy 01 - sprzedaż także na przelew. 🙎 Detaliczna brutto 💌                                                                                |
| Adres: NIP: REGON:                                                                                                    |
| 25-345 Kielce, ul. Tarnowska 121/32                                                                                                    |
| Adres dostawy:                                                                                                    |
|                                                                                                    |
| Brutto/Netto Rejestr: Data wystawienia: Data sp <u>r</u> zedaży: <u>F</u> orma płatności: <u>Termin</u> : Podpowiedzi rabatu: Miejs <u>ce dostawy:</u> |
| 💽 B 💿 N RPS 💌 2008.04.17 💌 2008.04.17 💌 przelew 💌 7 dni kontrahent 💌 Kraj                                                                              |
| Środek transportu Waluta Kompletacja wydr.                                                                                                    |

# UWAGI

**Numer karty rabatowej** kontrahenta **można wprowadzić "ręcznie"** do okienka, nie koniecznie korzystając z czytników kodów kreskowych.

Wybieranie kontrahenta z pomocą identyfikatora karty działa tylko wtedy, gdy w dokumencie (paragonie, fakturze) **nie ma jeszcze wybranego kontrahenta.** Jeżeli kontrahent jest już wybrany (np. ręcznie z listy) sczytywanie karty nie zadziała (nie podmieni kontrahenta).

#### Uprawnienie do tworzenia kopii bezpieczeństwa

W wersji 7.1. iHurt w drzewie uprawnień użytkowników w gałęzi "Administracja" wydzielono uprawnienie:

"Kopia bezpieczeństwa" (wstępnie przy aktualizacji programu wszyscy użytkownicy mają je włączone)

Dzięki temu można w firmie wyznaczyć osobę (grupę osób), które mogą tworzyć kopię bazy a pozostałym użytkownikom uprawnienie wyłączyć.

Kopia bezpieczeństwa bazy z jednej strony jest **bardzo ważna i powinna być tworzona i zabezpieczana co najmniej raz dziennie** z drugiej jednakże strony stwarza pewne niebezpieczeństwo dla ochrony danych.

Posiadając taką kopię i znajomość SQL można utworzyć bazę danych na innym serwerze SQL – stąd pliki kopii powinny być odpowiednio chronione.

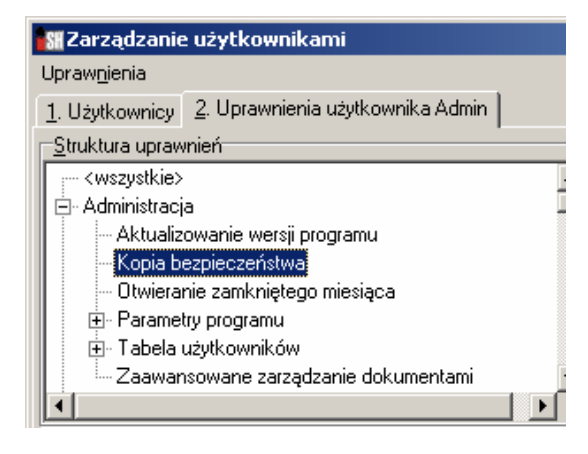

## Automatyczne ostrzeganie przed zbyt nisko wycenionymi partiami towarów

Działające dotychczas narzędzie "Przegląd partii towarów" (z menu głównego *"Narzędzia -> Przegląd partii towarów*) pozwalało **na "wyłapanie" źle wycenionych towarów (partii towarów).** Niestety aby narzędzie zadziałało trzeba go było uruchomić oraz ustawić odpowiednie parametry. Aby podnieść poziom kontroli cen towarów w wersji 7.1. – stworzono mechanizm pozwalający na **automatyczną kontrolę cen partii towarów.** 

Jego działanie polega na automatycznym **uruchomieniu podczas logowania** wybranych użytkowników narzędzia "Przegląd partii towarów" z następującymi parametrami

- "Towary" wybrana opcja "wszystkie"
- "Magazyny" zaznaczony domyślny magazyn użytkownika
- "Grupy cen" zaznaczone wszystkie do których użytkownik ma uprawnienia
- "Zakres [%]" zakres marży ustawiony od -999% do tylu ile ustawione jest w specjalnie specjalnie w tym celu dodanym parametrze "Kontrola cen partii – marża %" (domyślnie 10)

#### UWAGI

- Automatyczna kontrola cen podczas uruchamia się tylko logowania użytkowników, którzy mają włączony parametr "Kontroluj ceny partii podczas logowania" (przykład na rysunku obok)
- Okienko wyników pokazuje się tylko wtedy, jeżeli zostaną wyryte zbyt nisko wycenione partie (przykład na rysunku poniżej). Jeżeli takich partii nie ma okienko w ogóle nie jest wyświetlane.

| <u>1</u> . Parametry globalne i użytkownika <u>2</u> . Parame                                                                                                    | etry systemu 3. |
|----------------------------------------------------------------------------------------------------|-----------------|
| Parametry                                                                                                    |                 |
| Użytkownik:                                                                                                    |                 |
| Administrator                                                                                                    | •               |
| Nazwa                                                                                                    | Wartość         |
| Adres e-mail<br>Domyślne ustawienie filtru "Użytkownik"<br>Grupa cen sprzedaży detalicznej<br>Kod kreskowy: Klawisz F10<br>Kod kreskowy: Klawisz F11<br>Kod kreskowy: Klawisz F9 | wszyscy         |
| Kontroluj ceny partii podczas logowania                                                                                                    | tak             |
| 1 b d = = = = = = = = = = = = = = = = = =                                                                                                    | NC              |

 Wyświetlane automatycznie okienko oferuje wszystkie opcje dostępne przy "normalnym", ręcznym wywołaniu narzędzia.
 Można zmionić parametru i klikacó. Wwświetl", aby przepalizew

Można zmienić parametry i kliknąć "Wyświetl", aby przeanalizować inny zakres danych (np. inne magazyny). Można klikając "Edytuj ceny partii" od razu poprawić ceny sprzedaży.

| 🖁 Przegląd partii towarów z uwzględnieniem zakresu marż |                                |                         |          |                |                         |             |              |           |
|---------------------------------------------------------|--------------------------------|-------------------------|----------|----------------|-------------------------|-------------|--------------|-----------|
| _ <u>I</u> owary                                        | -Magazy <u>n</u> y             |                         |          |                | <u>G</u> rupy cen       |             |              | ٦         |
| <ul> <li>wszystkie</li> </ul>                           | 🗹 MG - Magaz                   | yn podstawe             | owy      |                | 🗹 Detaliczna b          | rutto       |              |           |
| 🔿 klasyfikacja                                          | 🔲 MGP - Mag.                   | tow. przeter            | m.i uszk | .odz.          | Hurtowa net             | to          |              |           |
| Wybór klasyfikacji                                      |                                |                         |          |                |                         |             |              |           |
| C wybrany                                               |                                |                         |          |                |                         |             |              |           |
| Wybór towaru                                            |                                | e lo                    |          |                |                         |             |              |           |
| 🔘 grupa towarów                                         | ∠azn. wszys                    | tkje Ud                 | zn. wsz  | ystki <u>e</u> |                         |             |              |           |
| Wybór grupy towarów                                     | Zazn. wg str.<br>V Ukryj zamki | firmy 0<br>nięte        | dwróć z  | azn.           | Zaznacz wszys           | stkie Odzna | cz wszystkie |           |
| Wybrane towary: <wszystkie></wszystkie>                 |                                |                         |          | ,              |                         |             |              |           |
| M <u>a</u> rże Ter <u>m</u> in ważności                 |                                |                         |          |                |                         |             |              |           |
| Zakres [%]<br>od: -999,00 do: 10,0                      | Uwzglę                         | dniaj<br>tie z iļościam | i zerowy | rmi 🗖 Zo       | erowe ceny <u>s</u> prz | edaży       |              |           |
| Partie towarów:                                         |                                |                         |          |                |                         |             |              |           |
| Sym all Nazwa towaru                                    |                                | Data                    | Dok      | Magazyn        | Grupa cen               | Cena zak    | Cena sprz    | Marża [%] |
| BCB005 Cement portland:                                 | zki z dod. 50 kg               | 2004.10                 | PZ 1     | MG             | Hurtowa netto           | 8,2500      | 9,00         | 9,09      |
|                                                         |                                |                         |          |                |                         |             |              | Þ         |
| Wyświetl 🛛 📝 Edytu                                      | j ceny pa <u>r</u> tii         |                         |          |                |                         |             |              | 📮 Zamknij |

# Przyjęcia towarów – wyróżnianie pierwszych przyjęć, ustalanie cen sprzedaży.

# Wyróżnianie pozycji pierwszy raz przyjmowanych na magazyn

Przyjmując pierwszy raz towar na magazyn – czasami trzeba go specjalnie potraktować (np. ustalić mu cenę sprzedaży).

W tym celu w wersji 7.1. stworzone zostało narzędzie pozwalające wyróżniać w dokumentach przyjęcia towary pierwszy raz przyjmowane na magazyn.

Po wpisaniu pozycji do dokumentu wybieramy z menu okienka: *"Narzędzia -> Wyróżnij pierwsze przyjęcia"* –

system sprawdzi, czy któraś z pozycji dokumentu jest przyjmowana pierwszy raz i jeżeli tak – wyróżni ją kolorem zielonym.

| 🚮 Nowy dokument pr                            | zyjęcia magazynowego                       |     |                  |            |             |            |  |  |  |
|-----------------------------------------------|--------------------------------------------|-----|------------------|------------|-------------|------------|--|--|--|
| Kopiowanie pozycji Narzędzia Kolektor         |                                            |     |                  |            |             |            |  |  |  |
| 1. Dokument 2. Pozycje                        |                                            |     |                  |            |             |            |  |  |  |
| 🏋 Usuń 🛛 🍸 Dodaj 📝 Edytuj Opa <u>k</u> owania |                                            |     |                  |            |             |            |  |  |  |
| Pozvcie dokumentu                             |                                            |     |                  |            |             |            |  |  |  |
| Lp. Symbol                                    | Nazwa towaru                               | VAT | Jednostka        | llość dysp | llość przyj | C 🔺        |  |  |  |
| 1 BCB001                                      | Pianka montażowa "Szybki murarz" 250ml     | 22% | szt              | 12         | 12          |            |  |  |  |
| 2 BCB002                                      | Pianka montażowa "Szybki murarz" 500ml     | 22% | szt              | 12         | 12          |            |  |  |  |
| 3 BCB003                                      | Pianka montażowa "Szybki murarz" 750ml     | 22% | szt              | 6          | 6           |            |  |  |  |
| 4 SNK006                                      | Napój owocowy "Rajski" multivitamina 1litr | 22% | szt              | 12         | 12          |            |  |  |  |
| 5 001356                                      | Testowy towar do zamówienia                | 22% | szt              | 10         | 10          |            |  |  |  |
| 6 SSP003                                      | Paluszki "Cienkie" sezamowe 100g           | 7%  | szt              | 25         | 25          |            |  |  |  |
| 7 SSP002                                      | Paluszki "Cienkie" solone 100g             | 7%  | szt              | 25         | 25          |            |  |  |  |
| 8 SSP001                                      | Paluszki "Cienkie" makowe 100g             | 7%  | szt              | 25         | 25          |            |  |  |  |
| 9 SNK001                                      | Napój owoc."Rajski" 0,21-pomarań           | 22% | szt              | 24         | 24          |            |  |  |  |
|                                               |                                            |     |                  |            |             |            |  |  |  |
| •                                             |                                            |     |                  |            |             | ▶          |  |  |  |
| Waga [g]: 0                                   | Objętość (ml): 9000                        |     |                  |            |             |            |  |  |  |
|                                               | Pomoo                                      |     | 🗙 <u>A</u> nuluj | 🕗 x Odł    | óż 🗸 🗸      | <u>o</u> k |  |  |  |

## Ustalanie cen sprzedaży

Dotychczas podczas wystawianiu dokumentów przyjęć, faktur zakupu okienko "Cena zakupu jest różna od dotychczas obowiązującej" pozwalające na aktualizację cen towarów - pojawiało się **tylko przy zmianie ceny zakupu towarów**.

Nie było możliwości **"ręcznego" wywołania tego narzędzia** dla towaru, którego cena nie uległa zmianie. W wersji 7.1. stworzyliśmy taką możliwość.

Po ustawieniu się na danej pozycji (np. na wyróżnionej przez system na zielono "nowości") -

wybieramy z menu okienka: *"Narzędzia -> Ustal ceny sprzedaży"* – pojawi się okienko "Aktualizacja cen towarów".

#### Analiza "Premie PH" – rozbudowa funkcjonalności.

#### Rozbudowa parametrów analizy

#### Analiza "Premie PH" – została rozbudowana o następujące parametry

- "*Kontrahent"* pozwala na wybranie grupy kontrahentów dla jakich będzie prowadzona analiza (domyślnie "wszyscy")
- "Rejestry sprzedaży" pozwala ustalić listę rejestrów sprzedaży w których będzie prowadzona analiza (domyślnie wszystkie wyłączone).
- "Magazyny" pozwala ustalić listę magazynów dla jakich będzie prowadzona analiza.
   Ograniczanie do magazynów działa tylko wtedy jeżeli włączona jest opcja "Ograniczać wyniki do wybranych magazynów" (domyślnie opcja jest wyłączona).

| 🔐 Premie przedstawicieli handlow               | ych                            |                                                             |
|------------------------------------------------|--------------------------------|-------------------------------------------------------------|
| Ustawienia                                     |                                |                                                             |
| Informacje związane z dokumentem               |                                | Rejestry sprzedaży                                          |
| <u>Typ</u> informacji:                         |                                | ✓ PAR - Rejestr paragonów                                   |
| Przedstawiciel handlowy                        |                                | RKZB - Rejestr korekt zbiorczych                            |
| Informacia:                                    |                                | RPS - Rejestr podstawowy sprzedazy RSUE - Bejestr dostaw UE |
| ingomacja.<br>Zwezustkies                      |                                |                                                             |
|                                                |                                |                                                             |
| Raport za okre <u>s</u>                        | <u>K</u> ontrahent             |                                                             |
| raport miesięczny                              | • wszyscy                      |                                                             |
| Czerwiec 🔽 2008 🛋                              | C detaliczny                   | Zazn. wszystkie Odzn. wszystkie                             |
|                                                | C wybrany                      | Zazn. wg str. firmy Odwróć zazn.                            |
| I za okres                                     | Wy <u>b</u> ór kontrahenta     | Ograniczać wyniki do wybranych magazynów                    |
| 0d: 2008.06.01 🔽                               | C grupa kontrabentów           | Magazyny                                                    |
|                                                |                                | MG - Magazyn podstawowy                                     |
| Do: 2008.06.13                                 | Wybór grupy kontr.             | MGP - Mag. tow. przeterm.i uszkodz.                         |
|                                                | 🔿 w klasie                     | MSB - Magazyn dostaw bezposrednich.                         |
| Rozliczenie                                    | Wubár klasu                    |                                                             |
| • wg z <u>a</u> prat                           | wybor rddgy                    |                                                             |
| 🔿 wg dat wystawi <u>e</u> nia                  | 🗖 Pomijaj wybranych            |                                                             |
| Szczegółowość                                  | ·                              | Zazn wszustkie Ordzn wszustkie                              |
| 🔽 Szczegóły                                    | Stosuj obnižki <u>m</u> aržy   | Zozni wajski je Oderni Maljonije                            |
| Podsumowania                                   | 🔽 Uwzględniaj korekty zbiorcze | Zazn. wy str. mny Odwiod zazn.                              |
|                                                |                                | Televist secure under                                       |
| Kontrahent: <wszyscy kontrahenci=""></wszyscy> |                                |                                                             |
| 🗃 Tabeja                                       |                                | 🗎 🖄 Wydruk 🛛 🤗 Bodgląd 🛛 📮 Zamknij                          |

#### Zmiany w prezentacji wyników analizy

1. **Rozbudowa prezentacji sprzedaży usług (sprzedaży nie związanej z magazynem)** Dotychczas sprzedaż nie związana z magazynem (np. sprzedaż usług) była prezentowana jedynie w podsumowaniach jako ogólna wartość tej sprzedaży.

W wersji 7.1. sprzedaż nie związana z magazynem (sprzedaż usług) prezentowana także szczegółowo jako lista faktur związanych z danym przedstawicielem handlowym (informacją powiązaną).

Oczywiście dla sprzedaży tej nie jest możliwe ustalenie marży w związku z tym odpowiednie kolumny pozostają puste.

Analogiczne zmiany dotyczą "Wyników w formie tabeli" – tam również pojawiła się informacja o sprzedaży usług. Dodatkowa kolumna "Czy usługa" informuje czy dana linijka dotyczy sprzedaży związanej z magazynem, czy też nie związanej z magazynem (sprzedaży usług).

**UWAGA** – jeżeli na jednej fakturze sprzedane były i towary i usługi – faktura pojawia się w dwu linijkach osobno w części sprzedaży towarów (sprzedaż związana z magazynem) oraz

części sprzedaży usług (sprzedaż nie związana z magazynem). Przykład na rysunku poniżej pokazuje przykład takich wyników analizy. Faktura 2/06/2008/RPS (o wartości 330,24 brutto) w analizie występuje 2 razy. Na fakturze tej:

- 70,69 netto - to sprzedaż towarów

- 200 netto - to sprzedaż usług

| 🔐 Rozliczenie premii i               | nformacji zwi | ązanych tyj | pu: Przedstav     | viciel handlo | wy                |                       |                                    |                                    |                         |
|--------------------------------------|---------------|-------------|-------------------|---------------|-------------------|-----------------------|------------------------------------|------------------------------------|-------------------------|
|                                      | 🎒 Wydruk      |             | 🔎 Szukaj          | <b>▲</b> 100% | •                 | <b>Á</b> <u>A</u>     |                                    |                                    | Druku<br>wszysi         |
| Numer faktury                        |               | Wartość<br> | brutto  <br>      | Zapłata w     | okresie <br>      | Udział  <br>zapłaty % | Wartość netto  <br>przyp. na osobę | Wartość netto  <br>z uwzgl. zapłat | Zysk z F<br>przyp. na o |
| PH0003                               | Albert 1      | ksiński     |                   |               |                   |                       |                                    |                                    |                         |
| Sprzedaż nie związ                   | ana z magaz   | ynem        |                   |               |                   |                       |                                    |                                    |                         |
| FV 3/06/2008/RPS                     |               |             | 122,001           |               | 122,00            | 100,001               | 100,001                            | 100,001                            |                         |
| Sumaryczni                           | e:            |             | 122,00            |               | 122,00            | 100,00                | 100,00                             | 100,00                             |                         |
| PH0002                               | Pośredni      | ctwo hand   | Llowe - Kaz       | imierz Soł    | ieraj             |                       |                                    |                                    |                         |
| FV 1/06/2008/RPS<br>FV 2/06/2008/RPS |               | <br>        | 123,49 <br>330,24 |               | 123,49 <br>330,24 | 100,00 <br>100,00     | 101,22 <br>70,69                   | 101,22 <br>70,69                   |                         |
| Sumaryczni                           | e:            |             | 453,73            |               | 453,73            | 100.00                | 171,91                             | 171,91                             |                         |
| Sprzedaż nie związ                   | ana z magaz   | ynem        |                   |               |                   |                       |                                    |                                    |                         |
| FV 2/06/2008/RPS                     |               |             | 330,241           |               | 330,24            | 100,001               | 200,001                            | 200,001                            |                         |
| Sumaryczni                           | e.            |             | 330,24            |               | 330,24            | 100,00                | 200,00                             | 200,00                             |                         |
| <br>▼                                |               |             |                   |               |                   |                       |                                    |                                    |                         |
| ·                                    |               |             |                   |               |                   |                       |                                    |                                    |                         |

#### 2. Wersja "Wg dat wystawienia" – zmiany

Sporządzając raport w wersji "wg dat wystawienia" informacje (kolumny) dotyczące zapłat oraz badania udziału zapłaty w wartości faktury (obsługa zapłat częściowych) nie mają zastosowania.

Dotychczas w kolumnach tych prezentowane "sztucznie" były pełne wartości 100%.

W wersji 7.1. analiza "wg dat wystawienia" została przebudowana, **usunięte zostały kolumny dotyczące zapłat** i ich udziału w całości faktury zostały.

# Wygospodarowane w ten sposób wolne miejsce zostało wykorzystane na kolumny "Symbol kontrahenta" i "Skrót" (kontrahenta).

Poniżej na rysunku przykład wyników w nowym układzie.

| 🔐 Rozliczenie premii informacji        | związanych | typu: Przedstawiciel har       | ndlowy                              |                                      |                                 | _ 🗆 ×             |
|----------------------------------------|------------|--------------------------------|-------------------------------------|--------------------------------------|---------------------------------|-------------------|
| 14 4 # > >                             | uk  🔒      | 🔎 Szukaj 🔺 🚺                   | 00% 🖸 A 👖                           | <b>4</b><br>0%                       | Drukuj strony: 💌<br>wszystkie 1 | 🕸 <u>W</u> yjście |
| +<br> Numer faktury<br>                | Wart<br>   | cość brutto   Warto<br>  przyp | ść netto   Zy<br>. na osobę   przyp | sk z FV   Kontrahent s<br>. na osobę | ymbol   Kontrahe:<br>           | nt skrót          |
| PH0003 Albe                            | rt Iksińsl | ci                             |                                     |                                      |                                 |                   |
| <sup>†</sup>                           | agazynem   |                                |                                     |                                      |                                 |                   |
| FV 3/06/2008/RPS                       |            | 122,00                         | 100,001                             | 1000003                              | odbtestce                       |                   |
| Sumarycznie:                           |            | 122,00                         | 100,00                              |                                      |                                 |                   |
| PH0002 Pośr                            | ednictwo ] | andlowe – Kazimierz            | Sobieraj                            |                                      |                                 |                   |
| FV 1/06/2008/RPS<br>  FV 2/06/2008/RPS | <br>       | 123,49 <br>330,24              | 101,22 <br>70,69                    | 11,69 000002<br>11,46 000002         | odbtest02<br>  odbtest02        |                   |
| Sumarycznie:                           |            | 453,73                         | 171,91                              | 23,15                                |                                 |                   |
| Sprzedaż nie związana z m              | agazynem   |                                |                                     |                                      |                                 |                   |
| FV 2/06/2008/RPS                       | I          | 330,241                        | 200,001                             | 000002                               | odbtest02                       |                   |
| Sumarycznie:                           |            | 330,24                         | 200,00                              |                                      |                                 |                   |
| •                                      |            |                                |                                     |                                      |                                 | ▼                 |
|                                        |            |                                |                                     |                                      | 1 z 1                           |                   |

#### Pozostałe zmiany i nowe opcje

#### Kontrola numeru NIP – pomijanie w kontroli układu kresek

Dotychczas kontrolując poprawność numeru NIP iHurt oprócz sprawdzania poprawności cyfry kontrolnej (czy poprawne są cyfry tworzące numer NIP) sprawdzał układ kresek (3-3-2-2 lub 3-2-2-3). Począwszy od wersji 7.1 kontrowana będą tylko cyfry (cyfra kontrolna). Układ kresek nie będzie badany.

## Zamówienia do dostawców oraz przyjęcia – możliwość wykorzystywania filtru "Bez obrotu"

Dodając pozycje do zamówienia do dostawców możemy skorzystać z filtru "Bez obrotu". Przy wyłączonym filtrze w okienku pokazywane są tylko towary, które kiedykolwiek miały obrót na magazynie zamawiającym.

W firmach wielooddziałowych, gdzie oddziały handlują różnym asortymentem pozwala to podnosić czytelność i wygodę obsługi. Oczywiście w sytuacji, gdy do zamówienia mamy potrzebę dodać nowy towar filtr "Bez obrotu" należy włączyć.

| 🕅 Towary (ceny netto)                     |                                 |         |                                                                                     |                     |             |                | _          | 미×   |
|-------------------------------------------|---------------------------------|---------|-------------------------------------------------------------------------------------|---------------------|-------------|----------------|------------|------|
| <u>D</u> odaj <u>E</u> dytuj              |                                 |         |                                                                                     |                     |             |                |            |      |
| Filtr towarów                             |                                 |         |                                                                                     |                     |             |                |            |      |
| Symbol: <u>Fragment nazwy:</u> Dostaw     | w <u>c</u> a: 🔲 P <u>o</u> kazi | uj nazw | y towaró                                                                            | w i symbole od i    | dostawcy St | atus:          |            |      |
| <ul> <li><wszy< li=""> </wszy<></li></ul> | <pre><wszyscy></wszyscy></pre>  |         |                                                                                     |                     |             |                |            |      |
| , Typ towaru:                             | Grupy towarow                   | e:      | <u>S</u> ta                                                                         | n magazynowy:       |             |                |            |      |
| Wyświetl <wszystkie></wszystkie>          | <b>r</b> pozostałe              |         | <b>-</b> <w< td=""><td>iszystkie&gt;</td><td></td><td>•</td><td></td><td></td></w<> | iszystkie>          |             | •              |            |      |
| Towary:                                   | 🔲 Zablokowar                    | ne      |                                                                                     | Bez ob <u>r</u> otu |             |                |            |      |
| Symbol and Nazwa towaru                   | Kod kreskowy                    | VAT     | jedn                                                                                | Cena                | Ilość       | Stan minimalny | llość w op | T. 🔺 |
| BCB001 Pianka montażowa "Szybki mu        | . 59020001                      | 22%     | szt                                                                                 | 5,5700              | 95          | 0              | 12         | Ma   |
| BCB002 Pianka montażowa "Szybki mu.       | . 59020002                      | 22%     | szt                                                                                 | 7,4600              | 109         | 0              | 12         | Ma   |
| BCB003 Pianka montażowa "Szybki mu.       | . 59020003                      | 22%     | szt                                                                                 | 9,2400              | 66          | 0              | 6          | Ma   |
| BCB004 Cement portlandzki z dod. 25 kg    | 1                               | 22%     | szt                                                                                 | 5,4600              | 106         | 0              | 10         | Ma   |
| BCB005 Cement portlandzki z dod. 50 kg    | 1                               | 22%     | szt                                                                                 | 8,2500              | 52          | 0              | 8          | Ma   |
| BPP001 Płytki podłogowe "LAGUNA"          | 59010002                        | 22%     | m2                                                                                  | 12,4640             | 28,25       | 0              | 12,5       | Ma   |
| BPP002 Płytki podłogowe "LAGUNA"          | 59010001                        | 22%     | m2                                                                                  | 12,4640             | 30          | 0              | 12,5       | Ma   |
| BPP003 Płytki podłogowe "LAGUNA"          | 59010003                        | 22%     | m2                                                                                  | 12,4640             | 66,5        | 0              | 12,5       | Ma   |
| BPP004 Płytki podłogowe "LAGUNA"          | 59010004                        | 22%     | m2                                                                                  | 12,4640             | 47,25       | 0              | 12,5       | Ma   |
|                                           |                                 |         |                                                                                     |                     |             |                |            | ⊻    |
| Wubranu towar: Pianka montažowa "Szu      | bki murarz" 250                 | Iml     |                                                                                     |                     |             |                |            |      |
| Opis towaru:                              | oki muraiz 230                  |         |                                                                                     |                     |             |                |            | *    |

#### Wyświetlanie marży w fakturach, WZ-tkach – kolorowanie ostrzegawcze

W stopce faktur sprzedaży, dokumentów wydań iHurt wyświetla informację o marży procentowej i kwotowej ogółem dla całego dokumentu. Dotychczas niezależnie od wysokości jej wysokości - marża zawsze była wyświetlana na czarno.

W wersji 7.1. zostało to zmienione, tak aby wyraźniej ostrzegać użytkowników przed zbyt niskim poziomem marży.

W konfiguracji iHurt w grupie "SPRZEDAŻ" są dwa parametry pozwalające na określenie minimalnego poziomu marży: "Marża minimalna kwotowo" oraz "Marża minimalna procentowo". W oparciu o te parametry iHurt:

- kolorem pomarańczowym ostrzega, że ogólna marża procentowa lub kwotowa jest mniejsza od zdefiniowanych wartości minimalnych
- kolorem czerwonym ostrzega, że ogólna marża procentowa lub kwotowa jest mniejsza od zera (sprzedaż poniżej ceny zakupu)

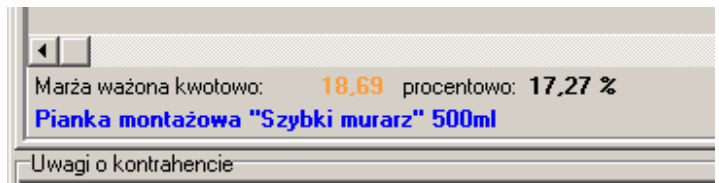

Marża ważona kwotowo: -0,53 procentowo: -0,60 %
 Pianka montażowa "Szybki murarz" 750ml

 Uwagi o kontrahencie

Wystawianie faktur do PZ – możliwość wystawienia jednej faktury do PZ z różnych miesięcy Dotychczas iHurt nie pozwalał na wystawienie jednej faktury do przyjęć z różnych miesięcy. W wersji 7.1 blokada ta została zdjęta – można wystawiać fakturę do PZ z różnych miesięcy. UWAGA – blokada nie pozwalająca wystawić faktury sprzedaży do WZ z różnych miesięcy pozostała – po to, aby okres rozliczania przychodu i kosztu był zgodny.

#### Zamówienia od odbiorców – możliwość wykorzystywania filtru "Stany zerowe"

Dodając pozycje do zamówienia od odbiorców możemy skorzystać z filtru "Stany zerowe". Przy wyłączonym filtrze w okienku pokazywane są tylko towary, które są dostępne w magazynie realizacji. Do wersji 6.5 filtr ten był zablokowany (wyszarzony)

| 🚮 Towary (      | (ceny netto)                                         |              |         |                  |              |                        |        | ×        |  |
|-----------------|------------------------------------------------------|--------------|---------|------------------|--------------|------------------------|--------|----------|--|
| Informacje      | Towa <u>r</u> <u>P</u> odgląd                        |              |         |                  |              |                        |        |          |  |
| Filtr towarów   |                                                      |              |         |                  |              |                        |        |          |  |
| Symbol:         | <u>Fragment nazwy:</u> <u>G</u> rupa cen:            | Typ towaru:  |         | St <u>a</u> tus: | <u></u>      | <u>M</u> agazyn real.: |        |          |  |
|                 | Hurtowa netto                                        | <pre></pre>  |         | Kwszys           | :tkie> 💌 🛛 M | IG 🗾                   |        |          |  |
| Wuświetł        | Zablokowane 🔽 Bez obrotu                             | Grupy        | owarowe |                  |              |                        |        |          |  |
|                 | 📙 🔽 Stany z <u>e</u> rowe 📃 🗖 Ostatnia s <u>p</u> rz | edaž 🔍 🔍 ws: | zystkie | 🔘 opakov         | vania 🔿 po   | zostałe                |        |          |  |
| <u>T</u> owary: | Nieewidenciona wane                                  |              |         |                  |              |                        |        |          |  |
| Symbol all      | Nazwa towaru                                         | Kod kreskowy | Jedn    | llość            | llość zarez. | Netto                  | Brutto |          |  |
| SSB001          | Baton "Grubasek" kokosowy                            | 41010001     | szt     | 95,000           | 0,000        | 1,05                   | 1,28   | ;        |  |
| SSB002          | Baton "Grubasek" orzechowy                           | 41010002     | szt     | 67,000           | 0,000        | 1,05                   | 1,28   | i        |  |
| SSB003          | Baton "Grubasek" toffi                               | 41010003     | szt     | 100,000          | 0,000        | 1,05                   | 1,28   |          |  |
| SSP001          | Paluszki "Cienkie" makowe 100g                       | 41030001     | szt     | 80,000           | 0,000        | 0,74                   | 0,79   |          |  |
| SSP002          | Paluszki "Cienkie" solone 100g                       | 41030002     | szt     | 90,000           | 0,000        | 0,74                   | 0,79   | ·        |  |
| SSP003          | Paluszki "Cienkie" sezamowe 100g                     | 41030003     | szt     | 120,000          | 0,000        | 0,74                   | 0,79   | Ţ        |  |
| •               |                                                      |              |         |                  |              |                        | Þ      | ſ        |  |
| Wybrany tow     | ar: Paluszki "Cienkie" sezamowe 100g                 |              |         |                  |              |                        |        |          |  |
| Opis towa       | ru:                                                  |              |         |                  |              |                        |        | <u>^</u> |  |
|                 |                                                      |              |         |                  |              |                        |        | -        |  |

# Okienko przeglądu faktury sprzedaży – podsumowanie netto lub brutto do wyboru

Dotychczas był tylko przycisk "Oblicz" który sumował wartość brutto faktur sprzedaży. W wersji 7.1. mechanizm ten został rozbudowany i w zależności od potrzeb możemy sumować wartość brutto jak i netto faktur sprzedaży – w zależności od tego jaki przycisk naciśniemy.

| Faktury sp                                                                                                    | rzedaż <b>y</b>                                                                                                    |            |                                                                                                    |                         |                |           |         |                |            | MFaktury sprzedaży  |  |  |  |  |  |  |  |  |
|----------------------------------------------------------------------------------------------------|----------------------------------------------------------------------------------------------------|------------|----------------------------------------------------------------------------------------------------|-------------------------|----------------|-----------|---------|----------------|------------|---------------------|--|--|--|--|--|--|--|--|
| Dokumenty Po                                                                                                    | Do <u>k</u> umenty <u>P</u> odgląd Płatnoś <u>ci W</u> ydruki N <u>a</u> rzędzia Wymiana danych                                                                                                    |            |                                                                                                    |                         |                |           |         |                |            |                     |  |  |  |  |  |  |  |  |
| Pejestr: Construction of the second second s |                                                                                                    |            |                                                                                                    |                         |                |           |         |                |            |                     |  |  |  |  |  |  |  |  |
| Typ kontra <u>h</u> eni                                                                                                    | a: <wszys< td=""><td>tkie&gt; 🗖</td><td>Eiskalizacja: <wszys< td=""><td>stkie&gt; 🔽 F<u>o</u>rma</td><td>płatności: 🔀 🛛</td><td>zystkie&gt;</td><td>▼ Syg</td><td>mbol kontr.:</td><td></td><td></td></wszys<></td></wszys<> | tkie> 🗖    | Eiskalizacja: <wszys< td=""><td>stkie&gt; 🔽 F<u>o</u>rma</td><td>płatności: 🔀 🛛</td><td>zystkie&gt;</td><td>▼ Syg</td><td>mbol kontr.:</td><td></td><td></td></wszys<> | stkie> 🔽 F <u>o</u> rma | płatności: 🔀 🛛 | zystkie>  | ▼ Syg   | mbol kontr.:   |            |                     |  |  |  |  |  |  |  |  |
|                                                                                                    | 🔽 Filtruj rok 2008 🔽 🗖 Miesjąc Czerwiec 🔽 🗖 Dzień 13 🔽 Wyszukaj                                                                                                    |            |                                                                                                    |                         |                |           |         |                |            |                     |  |  |  |  |  |  |  |  |
| Dokume <u>n</u> ty                                                                                                    |                                                                                                    |            |                                                                                                    |                         |                |           |         |                |            |                     |  |  |  |  |  |  |  |  |
| Księgowanie                                                                                                    | Wydru                                                                                                    | Zaznaczona | Тур                                                                                                    | Numer faktury           | Wartość        | Zapłacono | Rejestr | Data wyst. uil | Data VAT   | <b>4</b>            |  |  |  |  |  |  |  |  |
|                                                                                                    | $\checkmark$                                                                                                    |            | Faktura                                                                                                    | 1/2008/RPS              | 331,84         | 331,84    | RPS     | 2008.01.12     | 2008.01.12 | c                   |  |  |  |  |  |  |  |  |
|                                                                                                    | $\checkmark$                                                                                                    |            | Faktura                                                                                                    | 2/2008/RPS              | 323,91         | 0,00      | RPS     | 2008.01.14     | 2008.01.14 | с                   |  |  |  |  |  |  |  |  |
|                                                                                                    |                                                                                                    |            | Faktura                                                                                                    | 3/2008/RPS              | 378,16         | 0,00      | RPS     | 2008.01.23     | 2008.01.23 | с                   |  |  |  |  |  |  |  |  |
|                                                                                                    |                                                                                                    |            | Faktura                                                                                                    | 1/03/2008/RPS           | 391,56         | 0,00      | RPS     | 2008.03.12     | 2008.03.12 |                     |  |  |  |  |  |  |  |  |
|                                                                                                    |                                                                                                    |            |                                                                                                    |                         | _              |           |         |                |            | •                   |  |  |  |  |  |  |  |  |
| llość pozycji<br>15                                                                                                    | Vartość nel                                                                                                    | to:        | 3138,94 Oblicz                                                                                                    | <u>brutto</u>           |                | <u></u>   | genda   | 1 Pomoc        | amk 🚺      | <nij< td=""></nij<> |  |  |  |  |  |  |  |  |

#### Wydruk niezatwierdzonych (zielonych) faktur sprzedaży – zmiana nagłówka

Dotychczas na wydruk niezatwierdzonych (tymczasowych) faktur sprzedaży (rezerwacja towaru) nagłówek był taki sam jak dla zatwierdzonych faktur sprzedaży, z tym, że był dopisek, iż jest to dokument niezatwierdzony.

# FAKTURA VAT NR: NZ 4/06/2008/RPS - (DOKUMENT NIEZATWIERDZONY)

Zgłaszano do nas problemy z tym, że jest na tym wydruku napis "Faktura VAT" co daje mu znamiona "normalnej" faktury a przecież jest to tylko rezerwacja.

Aby zapobiec tego typu problemom nagłówek został zmieniony i wygląda następująco:

#### SPECYFIKACJA SPRZEDAŻY NR: NZ 4/06/2008/RPS - (DOKUMENT NIEZATWIERDZONY)

#### Wystawianie paragonów – możliwość zapisywania "Uwag" do paragonu

W okienku "Sprzedaż detaliczna" (tworzenie i edycja paragonów) – dodane zostało okienko "Uwagi" umożliwiające zapisanie podobnie jak w fakturze uwag do paragonu.

Zapisane uwagi są potem widoczne w przeglądzie paragonu oraz na wydruku "Specyfikacja sprzedaży do paragonu"

W przypadku paragonów w okienko UWAGI - nie podpowiadany jest tekst z konfiguracji z parametru "Domyślne uwagi do faktury sprzedaży" (tekst podpowiadany jest tylko do faktur sprzedaży)

#### Zwroty do paragonów – możliwość wpisywania/wyboru "Komentarza" oraz "Uwag"

W okienku "Dokument zwrotu ..." dodana została możliwość wpisania / wybrania "Komentarza" oraz "Uwag".

Działają tutaj takie same mechanizmy jak w korektach, tzn. jeżeli włączony jest parametr w konfiguracji "Komentarze w korektach tylko ze słownika" użytkownik musi wybrać komentarz ze słownika i nie może go "ręcznie" poprawić.